Clicca sul seguente link:

## https://www.usifapp.it/admin\_panel/public/index.php/ricorsi/r\_public/13

leggi attentamente e successivamente clicca su

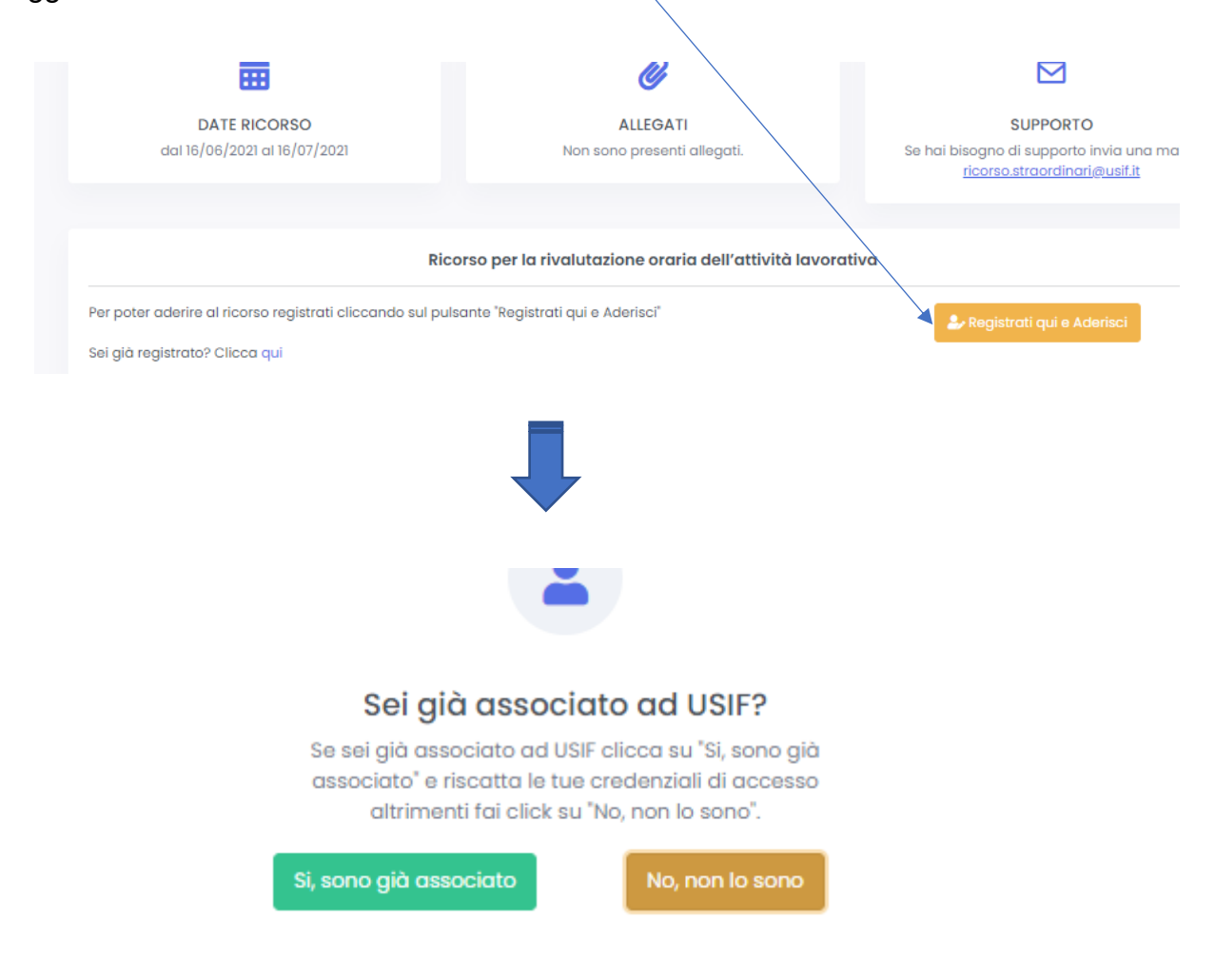

| Se non sei associato Usif clicca su: |                                                                                                    |
|--------------------------------------|----------------------------------------------------------------------------------------------------|
|                                      | Sei già associato ad USIF?<br>Se sei già associato ad USIF clicca su "Si, sono già<br>associato" e riscatta le tue credenziali di accesso<br>altrimenti fei click su "No, non lo sono". |
|                                      | Si, sono già associato                                                                                                    |
| Registrati<br>Registrati a USIF      |                                                                                                    |
| CTG Matricola                        |                                                                                                    |
| Nome:                                | Cognome:                                                                                                    |

Dopo aver compilato i campi richiesti clicca su "*Registrati*" e il sistema ti invierà una e-mail con le credenziali di accesso al "*Portale Ricorsi Usif*".

Se invece sei già associato Usif clicca su:

| Sei già associato ad USIF?<br>Se sei già associato ad USIF clicca su "Si, sono già<br>associato" e riscatta le tue credenziali di accesso | Comparirà la maschera:<br>" <i>Riscatta le credenziali</i> ", |
|----------------------------------------------------------------------------------------------------|---------------------------------------------------------------|
| altrimenti fai click su "No, non lo sono".   Si, sono già associato No, non lo sono                                                       | all'indirizzo mail che indicherai.                            |
| Matricola                                                                                                    |                                                               |
| Codice Fiscale                                                                                                    |                                                               |
|                                                                                                    | Riscotta le tue credenziali                                   |

Qualora le avessi già riscattate e non le ricordi, il sistema ti dà la possibilità di recuperarle effettuando un reset:

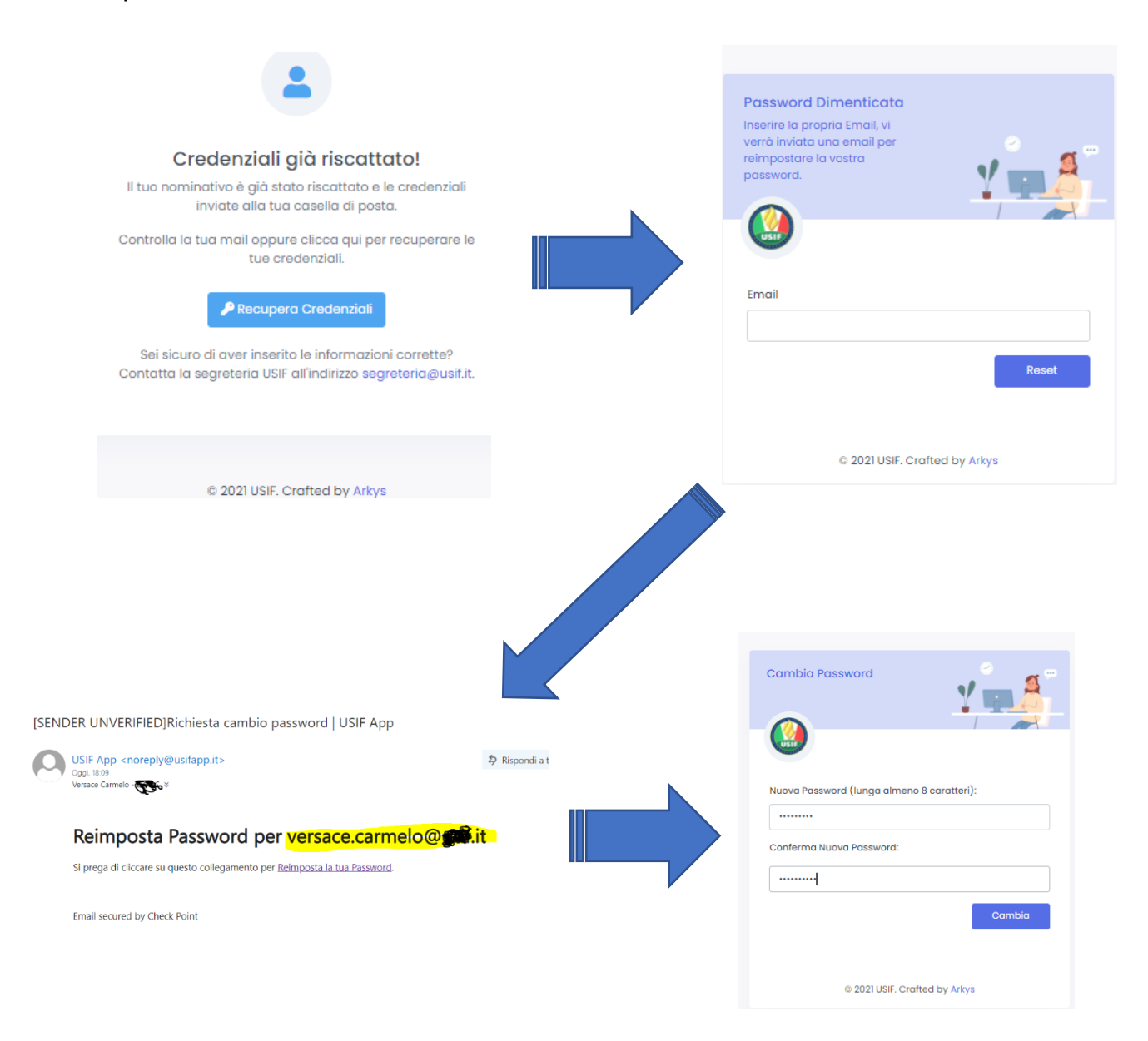